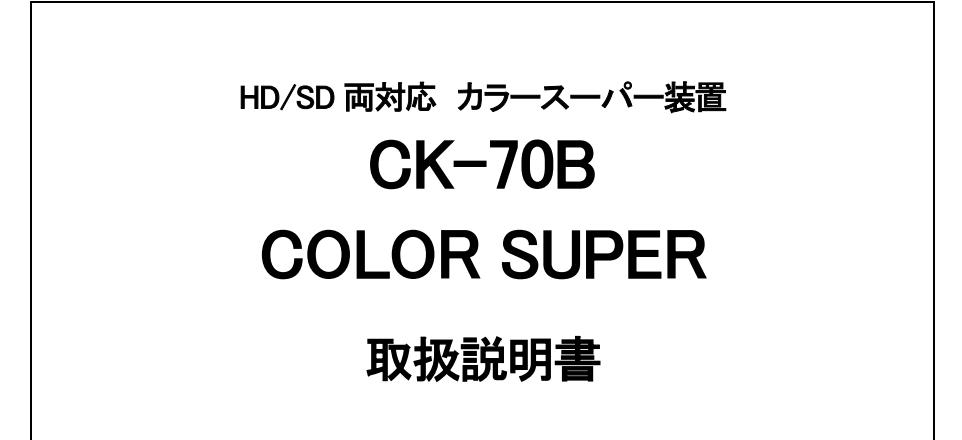

必ずお読みください!

# ビデオトロン株式会社

100789R12

# この製品を安全にご使用いただくために

# ⚠️警告

誤った取扱いをすると死亡または重傷、火災など重大な結果を招く恐れがあります。

#### 1、電源プラグ、コードは

・指定された電源電圧(AC100V 50/60Hz)以外では使用しないでください。

・AC 電源(室内電源)の容量を超えて機械を接続し長時間使用すると火災の原因になります。

・差込みは確実に。ほこりの付着やゆるみは危険です。

・濡れた手でプラグの抜き差しを行わないでください。

・抜き差しは必ずプラグを持って行ってください。コードを持って引っ張らないでください。

・コードは他の機器の電源ケーブルや他のケーブル等にからませないでください。

・コードの上に重い物を載せないでください。電源がショートし火災の原因になります。

・機械の取り外しや清掃時等は必ず機械の電源スイッチを OFF にしてからプラグを抜いてください。

#### 2、本体が熱くなったら、焦げ臭いにおいがしたら

・すぐに電源スイッチを切ってください。ただし、電源回路上、切れない場合があります。その時は電源プラグを正しく抜いてください。機 械の保護回路により電源が切れた場合、あるいはブザーによる警報音がした場合にはすぐに電源スイッチを切るか、電源プラグを抜い てください。

・上下に設置されている機械の電源スイッチまたはメインのブレーカーを切ってください。

・空調設備を確認してください。

・しばらく、手や体を触れないでください。ファンの停止が考えられます。設置前にファンの取り付け場所を確認しておきファンが停止して いないか確認をしてください。5年に一度はファンの交換をおすすめします。

・機械の通風孔をふさぐような設置をしないでください。熱がこもり火災の原因になります。

・消火器は必ず1本マシンルームに設置し緊急の場合に取り扱えるようにしてください。

・弊社にすぐ連絡ください。

#### 3、機械の近くでは飲食やタバコ、火気を取り扱うことは絶対に行わないでください。

・特にタバコ、火気を取り扱うと電気部品に引火し火災の原因になります。

・機械の近く、またはマシンルーム等の密閉された室内で可燃性ガスを使用すると引火し火災の原因になります。

・コーヒーやアルコール類が電気部品にかかりますと危険です。

#### 4、修理等は、ご自分で勝手に行わないでください。

下記のあやまちにより部品が発火し火災の原因になります。

・部品の取り付け方法(極性の逆等)を誤ると危険です。

・電源が入っている時に行うと危険です。

・規格の異なる部品の交換は危険です。

#### 5、その他

・長期に渡ってご使用にならない時は電源スイッチを切り、安全のため電源プラグを抜いてください。

・重量のある機械は1人で持たないでください。最低2人でかかえてください。腰を痛めるなど、けがのもとになります。

・ファンが回っている時は手でさわらないでください。必ず停止していることを確かめてから行ってください。

・車載して使用する時は確実に固定してください。転倒し、けがの原因になります。

・本体のラックマウントおよびラックの固定はしっかり建物に固定してください。地震などによる災害時危険です。

また、地震の時は避難の状況によりブレーカーを切るか、火災に結び付かない適切な処置および行動を取ってください。そのためには 日頃、防災対策の訓練を行っておいてください。

・機械内部に金属や導電性の異物を入れないでください。回路が短絡して火災の原因になります。

・周辺の機材に異常が発生した場合にも本機の電源スイッチを切るか電源プラグを抜いてください。

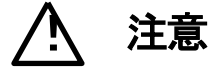

誤った取扱いをすると機械や財産の損害など重大な結果を招く恐れがあります。

#### 1、操作卓の上では飲食やタバコは御遠慮ください。

コーヒーなどを操作器内にこぼしスイッチや部品の接触不良になります。

#### 2、機械の持ち運びに注意してください。

落下等による衝撃は機械の故障の原因になります。

また、足元に落としたりしますと骨折等けがの原因になります。

#### 3、フロッピーディスクやMOディスクを取り扱う製品については

・規格に合わないディスクの使用はドライブの故障の原因になります。

マニュアルに記載されている規格の製品をご使用ください。

・長期に渡り性能を維持するために月に一回程度クリーニングキットでドライブおよびMOディスクをクリーニングしてください。

・フィルターの付いている製品はフィルターの清掃を行ってください。

通風孔がふさがり機械の誤動作および温度上昇による火災の原因になります。

・強い磁場にかかる場所に置いたり近づけたりしないでください。内部データーに影響を及ぼす場合があります。

・湿気やほこりの多い場所での使用は避けてください。故障の原因になります。

・大切なデーターはバックアップを取ることをおすすめします。

#### ●定期的なお手入れをおすすめします。

・ほこりや異物等の混入により接触不良や部品の故障が発生します。

・お手入れの際は必ず電源を切ってプラグを抜いてから行ってください。

・正面パネルから、または通風孔からのほこり、本体、操作器内部の異物等の清掃。

・ファンのほこりの清掃

・カードエッジコネクタータイプの基板はコネクターの清掃を一ヶ月に一度は行ってください。

また、電解コンデンサー、バッテリー他、長期使用劣化部品等は事故の原因につながります。 安心してご使用していただくために定期的な(5年に一度)オーバーホール点検をおすすめします。 期間、費用等につきましては弊社までお問い合わせください。

\*\*上記現象以外でも故障かなと思われた場合は弊社にご連絡ください。

☆連絡先・・・・・ビデオトロン株式会社

〒193-0835 東京都八王子市千人町2-17-16

TEL 042-666-6329

FAX 042-666-6330

- 受付時間 8:30~17:00
- E-Mail <u>cs@videotron.co.jp</u>

◎土曜・日曜・祝祭日の連絡先

- 留守番電話 042-666-6311
- 緊急時 \*\* 090-3230-3507

受付時間 9:00~17:00

\*\*携帯電話の為、通話に障害を起こす場合がありますので、あらかじめご了承願います。

# 

| この製品を安全にご使用いただくために      |   |
|-------------------------|---|
| 1. 概 説                  | 1 |
| 《特 長》                   | 1 |
| 2. 機能チェック               | 2 |
| 1. 構 成                  | 2 |
| 2. 筐体への取り付け             | 2 |
| 3. POWER ON までの手順       | 2 |
| 4. 基本動作チェック             | 3 |
| 3. 各部の名称と働き             | 4 |
| 1. CK-70B               | 4 |
| 2. TAKE リモコン (オプション)    | 6 |
| 4. 操作方法                 | 7 |
| 1. 基本操作                 | 7 |
| 2. メニューツリー              | 8 |
| 3. SUPER FORMAT [SPFM]  |   |
| 4. AUTO GAIN [AGAI]     |   |
| 5. REMOTE [REMO]        |   |
| 6. 引き込み範囲               |   |
| 7. 出力位相調整(SYSTEM PHASE) |   |
| 8. REF SEL [RSEL]       |   |
| 9. CASCADE [CASC]       |   |
| 10. KEY CLIP            |   |
| 11. 操作例                 |   |
| 12. 工場出荷時の設定            |   |
| 13. TAKE リモコン (オプション)   |   |
| 5. 外部インターフェースス          |   |
| 1. GPI                  |   |
| 6. トラブルシューティング          |   |
| 7. 仕 様                  |   |
| 1. 機 能                  |   |
| 2. 定格                   |   |
| 3. 性 能                  |   |
| 8. ブロック図                |   |
| 9. リモコン外形寸法図            |   |
| 1. TAKE リモコン(オプション)     |   |

## 1. 概 説

本装置は、ハイビジョンおよびスタンダードのSDIに対応するカラースーパーモジュールです。フィル信号とキー信号を 入力すれば簡単にスーパーインポーズができます。キー信号がない素材はセルフキーで綺麗にスーパーインポーズでき ます。キー信号だけの素材も内部着色機能でスーパーやエッジに着色できます。また、Vbus-70Bに実装しますと内部バ スで各モジュールをカスケード接続でき、最大で10入力スーパーに対応します。

#### 《特 長》

- ●複数台のカスケード接続で最大10チャンネルのスーパーが可能 \*\*3
- ●外部キーとセルフキーの自動切り替えが可能
- ●HDのLINE信号にSDのFILL、KEY信号をスーパーインポーズすることが可能 \*\*1
- ●スーパーを任意のポジションに移動することが可能
- ●スーパーは非同期入力に対応。
- ●Y+Cのセルフキーで低輝度のカラー信号も綺麗に抜くことが可能
- ●スーパーとエッジに任意で着色することが可能
- ●プレビュー出力にセーフティーマーカーを合成することが可能
- ●外部接点入力でスーパーをON/OFFすることが可能
- ●エマージェンシースルーに対応 \*\*2
- ●オプションでカスケード接続用エマージェンシースルーモジュール(EMG-70)あり \*\*3
- ●オプションのプリセットパネルを使用すると、一台で同一筐体内のCK-70Bを全てコントロールすること が可能 \*\*4、\*\*5
- ●REF信号を、内部バス経由で同一筐体内の他のモジュールへ分配することが可能 \*\*6、\*\*7
- ●1080i、525iの各フォーマットに対応
- ●全てのH,V ANCデーターは通過 \*\*8
- \*\*1 SDのFILL、KEY信号のピクセルを拡大せずに、HDの画面上に表示します。
- \*\*2 本機をカスケード接続せずに単体で使用した場合に対応します。カスケード接続をしてエマージェンシースルー機能を使いたい場合はオプションの エマージェンシースルーモジュール(EMG-70)が必要です。
- \*\*3 エマージェンシースルーモジュール(EMG-70)を使用した場合、またはプリセットパネルを使用した場合は最大で9チャンネルスーパーです。
- \*\*4 プリセットパネルを使用するにはオプションのエマージェンシースルーモジュール(EMG-70)が必要です。
- \*\*5 同一筐体内に、他のコントローラ系モジュール(TLG-70C、VT-70C、及びSHC-70HD、FS-70HD/SDの内部バス通信機能を使用した時)が存在する場合、プリセットパネルは使用できません。
- \*\*6 同一筐体内に、他のコントローラ系モジュール(TLG-70C、VT-70C、及びSHC-70HD、FS-70HD/SDのリファレンス信号分配機能を使用した時)が存在 する場合はこの機能を使用できません。
- \*\*7 CK-70Bが内部バスに供給するリファレンス信号は、カラーフレームの情報がありませんので、HSC-70A等のアナログ出力を備えるモジュールに対してカラーフレーム情報を送ることはできません。
- \*\*8 LINE信号が引き込み範囲を外れた場合、LINE映像と共にANCデーターはLINE落ちします 詳しくは「4.6引き込み範囲」を参照して下さい。

## 注意! AUTO GAIN ON で使用している場合、下記の条件において LINE 映像が黒になる事があります。

FILL、KEY 入力に全画面黒信号が入力された場合、KEY が 100%の全画面ベタになるため、スーパーを ON すると FILL の黒信号を LINE 映像に合成するため、LINE 映像が黒になります。 セルフキーモードの場合 FILL 入力に全画面黒信号が入力された際、同様に LINE 映像が黒になります。

# 2. 機能チェック

### 1.構成

【本体】

| 番号 | 品名       | 形名·規格       | 数量 | 記事 |
|----|----------|-------------|----|----|
| 1  | メインモジュール | CK-70B      | 1個 |    |
| 2  | BNCモジュール |             | 1個 |    |
| 3  | GPIコネクター | HR10A-7P-6P | 1個 |    |
| 4  | 取扱説明書    |             | 1部 |    |

## 【TAKE リモコン(オプション)】

| 番号 | 品名 | 形名·規格    | 数量 | 記事         |
|----|----|----------|----|------------|
| 1  | 本体 | CK-70-03 | 1個 | CK-70-05必要 |

### 【TAKE リモコン(オプション)】

| 番号 | 品名             | 形名·規格    | 数量 | 記事       |
|----|----------------|----------|----|----------|
| 1  | TAKEリモコン接続ケーブル | CK-70-05 | 1本 | ケーブル長 2m |

\*\*CK-70-03TAKE リモコンを CK-70B と接続時に必要となります。

#### 【プリセットパネル(オプション)】

| 番号 | 品名         | 形名·規格    | 数量 | 記事        |
|----|------------|----------|----|-----------|
| 1  | プリセットパネル   | CK-70-02 | 1台 | EMG-70に接続 |
| 2  | 電源ケーブル     | ケーブル長 2m | 1本 |           |
| 3  | コントロールケーブル | ケーブル長 5m | 1本 |           |
| 4  | 取扱説明書      |          | 1部 |           |

\*\*プリセットパネルを使用するには EMG-70(エマージェンシースルーオプション)が必要です。

#### 【エマージェンシースルーモジュール EMG-70 (オプション)】

| 番号 | 品名       | 形名·規格  | 数量 | 記事 |
|----|----------|--------|----|----|
| 1  | メインモジュール | EMG-70 | 1個 |    |
| 2  | BNCモジュール |        | 1個 |    |

# 2. 筐体への取り付け

ご使用の際には、BNCモジュール及びメインモジュールを筐体に取り付けてください。筐体はVbus-70Bシリーズのいず れにも対応します。ただしCK-70Bをカスケード接続してマルチスーパー装置として使用する場合、カスケード対応の Vbus-70B筐体をご使用ください。実装方法については「Vbus-70Bシリーズ取扱説明書」を参照して下さい。

# 3. POWER ON までの手順

(1)メインモジュール及びBNCモジュールを筐体へ正しくセットします。

(2)筐体の電源プラグをAC100Vのコンセントに接続します。

(3)LINE INICSDIのLINE信号、FILL IN、KEY INICSDIのスーパー信号をそれぞれ入力します。

(4)REF INICBBS信号、または3値SYNC信号を入力します。

(5)LINE OUTからの出力をマルチスキャンモニターなどに接続します。

(6)筐体の電源スイッチを投入すると、筐体のパワーランプが点灯します。

## 4. 基本動作チェック

下記の操作で本機が正常に動作していることをチェックします。 正常に動作しない場合は、「6.トラブルシューティング」を参照してください。

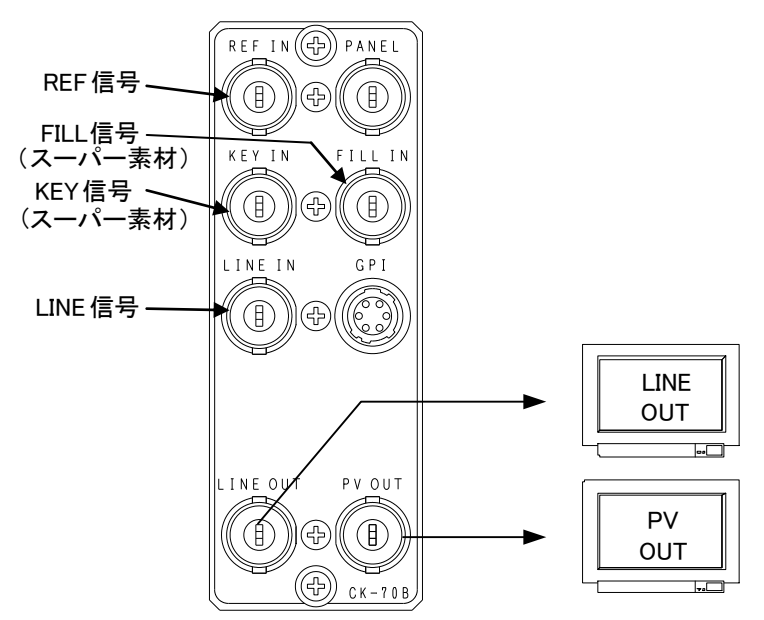

(1)「3. POWER ONまでの手順」に従って電源、信号を接続します。

(2)HD、SDどちらで動作させるか、モードを選択します。デフォルトでHD-SDIです。 設定を変更する際は「4.操作方法」を参照してください。

本機の"REF MASTER/SUB"の設定をOFFにします。

詳細は「4.8.REF SEL」を参照してください。

(3)SDI信号をLINE INコネクターに入力します。

(4)BBS信号をREF INコネクターに入力します。

(5)SDI OUTコネクターをマルチスキャンモニターへ接続します。

(6)SDI OUTコネクター1,2の出力が正常に出力されていることを確認します。

# 3. 各部の名称と働き

1. CK-70B

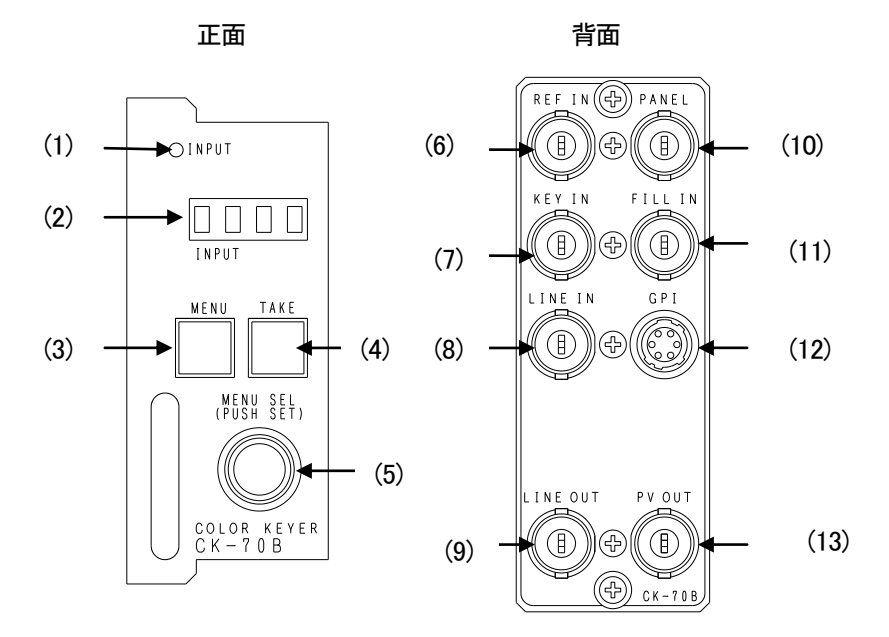

## 基板面

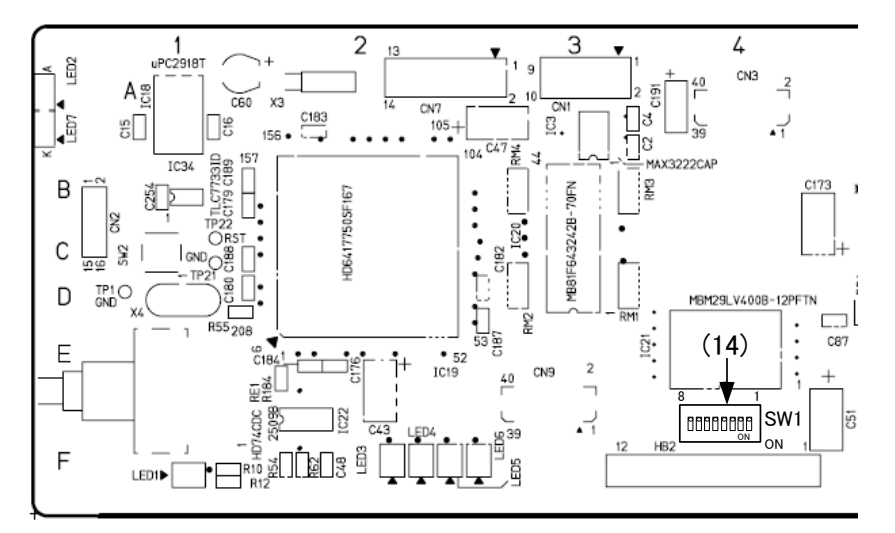

# ・正面

(1) INPUT

LINE IN コネクターにSDI(HDまたはD1)信号が入力されると緑色に点灯します。

(2) 表示器

設定メニューを表示します。

(3) MENU

設定メニューに入ります。設定メニュー表示中はキャンセルの動作をします。

- (4) TAKE
  - スーパーをON/OFFします。
- (5) MENU\_SEL (プッシュスイッチ付きロータリースイッチ)

設定メニューの項目選択、及び決定で使用します。

項目の選択はスイッチを左右に回し、項目の決定はスイッチを押します。

## ·背面

(6) REF IN

同期信号の入力端子です。同期信号の入力がない場合、本線映像信号に同期して動作します。

(7) KEY IN

スーパー信号(KEY)の入力端子です。

(8) LINE IN

本線映像信号の入力端子です。

(9) LINE OUT

本線映像信号の出力端子です。

(10) PANEL

拡張用端子です。(現在未使用)

(11) FILL IN

スーパー信号(FILL)の入力端子です。

(12) GPI

スーパーON/OFFの外部制御端子です。また、オプションのTAKEリモコンとの接続に使用します。

(13) PREV OUT

プレビューの出力端子で、メニュー画面が合成表示されます。常に本線映像信号にスーパーした映像を出力します。

# ·基板面

(14) DIPスイッチ

スイッチの1番をON(下)にすると、コントローラからの制御を無効にします。 他のコントローラ系モジュールの存在する筐体に CK-70Bを実装する場合はスイッチをON にして下さい。

スイッチの3番をON(下)にすると、カスケードの設定を変更してもメニューとマーカーの設定は変更されま せん。詳細は「4.9.CASCADE」を参照してください

スイッチの 8 番を OFF(上)にすると、SNMP FAN SPEED のトラップを許可します。 SNMP FAN SPEED のトラップが必要な時に OFF にしてください。 ※工場出荷時には ON(下)になっており、SNMP FAN SPEED のトラップが無効になっています。

その他のスイッチは工場出荷調整用です。設定を変更しないでください。 注)各スイッチの設定は筐体の電源を OFF してからモジュールを外し行ってください

# 2. TAKE リモコン(オプション)

・正面

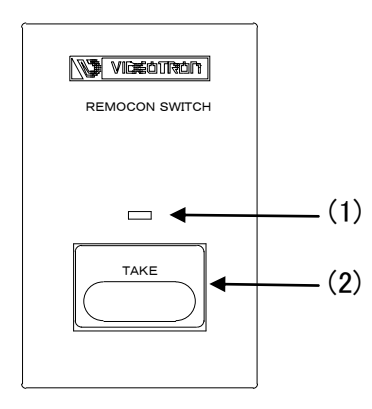

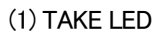

スーパーONの時に点灯します。

(2) TAKE

スーパーのON/OFFの制御です。

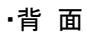

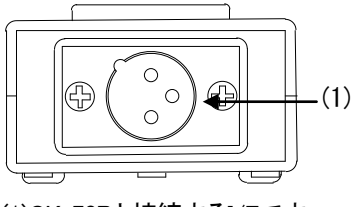

(1)CK-70Bと接続するI/Fです。

# 4. 操作方法

# 1. 基本操作

(1)電源投入直後は、モジュール正面の表示器には機種名の「CK-70B」を表示します。

(2)MENUスイッチを押して設定メニューに入ります。

(3)MENU\_SELスイッチを左右に回して設定メニューの項目を選択します。設定メニューをキャンセルする場合、MENUス イッチを押します。

(4)MENU\_SELスイッチを押して選択した項目を決定します。この時選択した項目によって更に下の階層メニューに移ります。 階層下のメニューに入った場合、MENUスイッチを押すと一つ上の階層メニューに戻ります。

(5)(3)、(4)の操作を繰り返し、設定の変更を行います。

項目を選択した後、その設定を決定するには必ずMENU\_SELスイッチを押してください。

\*\*文章中の 囲いはスイッチを意味します。

|                  | 01/01                                                                                                    |                                                                                                    |
|------------------|----------------------------------------------------------------------------------------------------|----------------------------------------------------------------------------------------------------|
| -                | SYS]                                                                                                    | システムの設定                                                                                                    |
| LE               | ORM]                                                                                                    | 映像フォーマットの選択                                                                                                    |
| — 1080i          | [80i]                                                                                                    | HDTV 1080iフォーマットで動作                                                                                                    |
| - 5251           | 5251]                                                                                                    |                                                                                                    |
|                  | 5PFM]                                                                                                    |                                                                                                    |
| - 1080i          | [00]]                                                                                                    | HD1V 10801フォーマットのスーパー信号を入力                                                                                                    |
| — 525i           | [JZJI]                                                                                                    | SDTV 525フォーマットのスーパー信号を入力                                                                                                    |
|                  | FYT                                                                                                    |                                                                                                    |
|                  | SELE]                                                                                                    | 外部日11信号でスーパーインポーズ                                                                                                    |
|                  | AUTO]                                                                                                    | EXT/SELFの自動切換モード、KEY信号の有無で判別                                                                                                    |
|                  |                                                                                                    | キーポジションの設定                                                                                                    |
| — H : 0          | (103)                                                                                                    | FILLとKEYで位相差がある時の調整                                                                                                    |
| IN [             | AGAI]                                                                                                    | 自動ゲインコントロールのON/OFF                                                                                                    |
| — ON             | [ON]                                                                                                    |                                                                                                    |
| — OFF            | OFF]                                                                                                    |                                                                                                    |
| [1               | REMO]                                                                                                    | リモコンタイプの選択                                                                                                    |
| - CONTROL1~7[    | 1~7] [1]                                                                                                    |                                                                                                    |
| ARKER [I         | MARK]                                                                                                    | セーフティーマーカーの選択                                                                                                    |
| — 80%            | [80%]                                                                                                    | 80%のセーフティーマーカー                                                                                                    |
| — 86%            | [86%]                                                                                                    | 86%のセーフティーマーカー                                                                                                    |
| — OFF            | OFF]                                                                                                    | セーフティーマーカーOFF                                                                                                    |
| ER               | [4:3]                                                                                                    | 4:3マーカーのON/OFF                                                                                                    |
| — ON             | [ON]                                                                                                    |                                                                                                    |
| — OFF            | OFF                                                                                                    |                                                                                                    |
|                  |                                                                                                    | カラーリミッターのON/OFF                                                                                                    |
|                  |                                                                                                    |                                                                                                    |
|                  |                                                                                                    | リファレンフ信号に対する出わ位相の調整                                                                                                    |
|                  | -HA3]                                                                                                    | リノアレンス信号に対する山力位相の調整                                                                                                    |
| с <u>2200</u> Г  | DISP]                                                                                                    | PREVIEW OUTのメニュー表示設定                                                                                                    |
| — ON             | [ON]                                                                                                    | PREVIEW OUTにメニューを表示する                                                                                                    |
| — OFF            | OFF]                                                                                                    | PREVIEW OUTにメニューを表示しない                                                                                                    |
| [                | RSEL]                                                                                                    | REF信号分配機能の設定                                                                                                    |
| — OFF            | OFF]                                                                                                    | REF信号の分配機能を使用しない                                                                                                    |
| — MASTER [       | MAS]                                                                                                    | REF信号入力を他の基板へ分配する                                                                                                    |
| — SUB l          | SUB]                                                                                                    | REF信号を他の基板から受信する                                                                                                    |
| = [              | CASC]                                                                                                    | カスケード接続設定を行います                                                                                                    |
| — OFF            | OFF]                                                                                                    | カスケード接続をしない                                                                                                    |
| — ТОР [          | TOP]                                                                                                    | カスケード接続を行い"TOP"で使用                                                                                                    |
| — MID            | [MID]                                                                                                    | カスケード接続を行い"MID"で使用                                                                                                    |
| — END [          | END]                                                                                                    | カスケード接続を行い"END"で使用                                                                                                    |
| I                | TRN]                                                                                                    | トランジションの設定                                                                                                    |
| DE [             | TAKE]                                                                                                    | トランジションの選択                                                                                                    |
| — CUT            | CUT]                                                                                                    | トランジションをCUTに設定                                                                                                    |
| — FADE [         | FADE]                                                                                                    | トランジションをFADEに設定                                                                                                    |
| ED [             | SPD]                                                                                                    | フェードスピードを設定                                                                                                    |
| — 1 <b>~</b> 150 |                                                                                                    | 1~150フレームの範囲で設定可能                                                                                                    |
| I                | FILL]                                                                                                    | フィルカラーの設定                                                                                                    |
| ст [             | FSEL]                                                                                                    | フィルカラーの選択                                                                                                    |
| — EXT            | EXT]                                                                                                    | 外部着色信号を使用                                                                                                    |
| — WHITE          | [WH]                                                                                                    | 白に設定                                                                                                    |
| — BLACK          | [DL]                                                                                                    | 黒に設定                                                                                                    |
| — VARI [         | VARI]                                                                                                    | 任意の色に設定                                                                                                    |
| L: 16            | H:103 S:72 [L], [H}, [S]                                                                                                    | 輝度、色相、彩度の設定                                                                                                    |
|                  | _                                                                                                    |                                                                                                    |
|                  | Image: 1080i    [F]      - 1080i    [S]      - 525i    [I]      RMAT    [S]      - 525i    [I]      - EXT    [I]      - SELF    [S]      - AUTO    [A]      - SELF    [S]      - AUTO    [A]      - ON    [I]      - ON    [I]      - ON    [I]      - ON    [I]      - 80%    [I]      - 80%    [I]      - 0FF    [I]      - 0FF    [I] <td< td=""><td>[FORM]      - 1080i    [80i]      - 525i    [525i]      RMAT    [SPFM]      - 1080i    [80i]      - 525i    [525i]      CT    [KSEL]      - EXT    [EXT]      - SELF    [SELF]      - AUTO    [AUTO]      ION    [KPOS]      - H : 0    N      N    [AGAI]      - ON    [ON]      - OFF    [OFF]      [REMO]   </td></td<> | [FORM]      - 1080i    [80i]      - 525i    [525i]      RMAT    [SPFM]      - 1080i    [80i]      - 525i    [525i]      CT    [KSEL]      - EXT    [EXT]      - SELF    [SELF]      - AUTO    [AUTO]      ION    [KPOS]      - H : 0    N      N    [AGAI]      - ON    [ON]      - OFF    [OFF]      [REMO] |

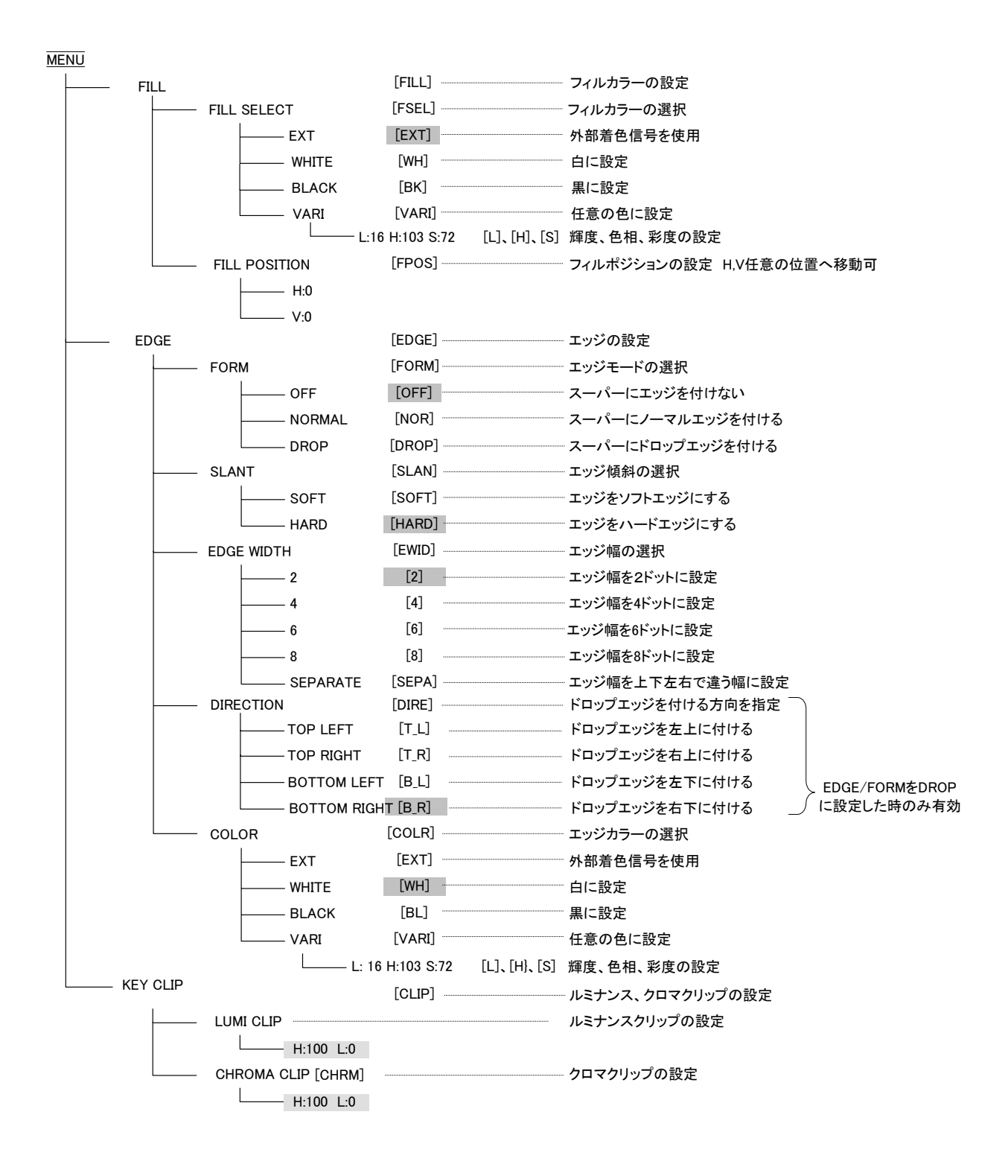

\*\*[]内は本体正面表示器の表示を示します。 網掛け文字は工場出荷時の設定です。

注意! AUTO GAIN ON で使用している場合、下記の条件において LINE 映像が黒になる事があります。

FILL、KEY 入力に全画面黒信号が入力された場合、KEY が 100%の全画面ベタになるため、スーパーをON すると FILL の黒信号を LINE 映像に合成するため、LINE 映像が黒になります。 セルフキーモードの場合 FILL 入力に全画面黒信号が入力された際、同様に LINE 映像が黒になります。

#### 工場出荷時への変更方法

MENU\_SEL を押したまま、本体電件スイッチをONします。本体表示器にメニューが表示されたら MENU\_SEL を放します。

#### 3. SUPER FORMAT [SPFM]

FORMATの設定を80iにして本機がHDTVで動作している時、簡易的に525iのスーパー信号を入力することができます。 この時、SD(720×486画素)のスーパー信号は拡大せずにHDTV(1920×1080画素)の任意の領域へ貼り付ける格好にな ります。表示位置はスーパーポジションで調整します。

### 4. AUTO GAIN [AGAI]

KEYのクリップ量を自動調整するモードです。KEYのレベルのMAX、MIN値を検出して、KEYのレベルが100%~0%の 範囲で動作するように自動調整されます。また、KEY入力が無い場合や、KEYが全画面黒レベルである場合、KEYは全 画面100%のレベルで出力されます。

KEYのMAXレベルが意図して100%に満たない場合もレベルが持ち上げられてしまい、期待通りの結果が得られないことがありますが、その際はAUTO GAINモードをOFFにして使用してください。

# 注意! AUTO GAIN ON で使用している場合、下記の条件において LINE 映像が黒になる事があります。

FILL、KEY 入力に全画面黒信号が入力された場合、KEY が 100%の全画面ベタになるため、スーパーをON すると FILL の黒信号を LINE 映像に合成するため、LINE 映像が黒になります。

セルフキーモードの場合 FILL 入力に全画面黒信号が入力された際、同様に LINE 映像が黒になります。

# 5. REMOTE [REMO]

GPIコネクターを使用してスーパーのON/OFFを外部制御できます。コネクターの仕様は、「5.外部インターフェース」を参照してください。

## (1)CONTROL1

リモコンスイッチ(CK-70-03)を接続する場合は、この設定にしてください。 GPIの2番ピンをテイク、6番ピンを外部キーとセルフキーの切り替えに設定します。

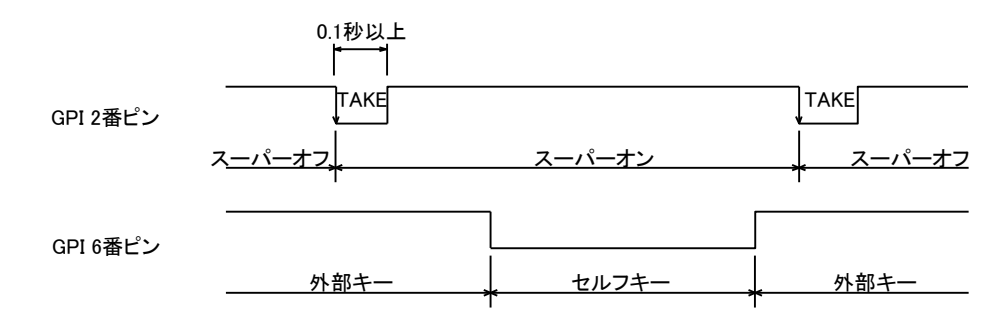

GPIの2番ピンをテイク、6番ピンを外部キーとセルフキーの切り替えに設定します。

GPI 2番ピン GPI 6番ピン  $M = \frac{p.5\hbar}{TAKE}$  TAKE rake rake

# テイクスイッチの押し続けた長さが約0.5秒以下でカット、それ以上押しているとフェードします。

#### (3)CONTROL3

GPIの2番ピンをテイク、6番ピンをカットとフェードの切り替えに設定します。

6番ピンを"L"にするとフェード、"H"にするとカットに設定します。

テイクスイッチが押されて1/60秒後、6番ピンをサンプルします。

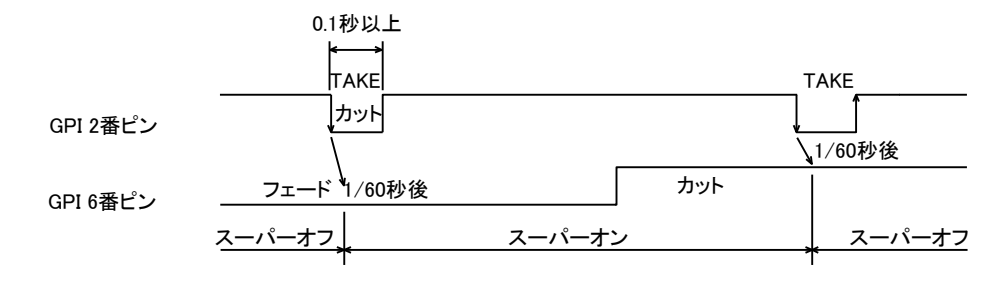

(4)CONTROL4

GPIの2番ピンをカット、6番ピンをフェードに設定します。

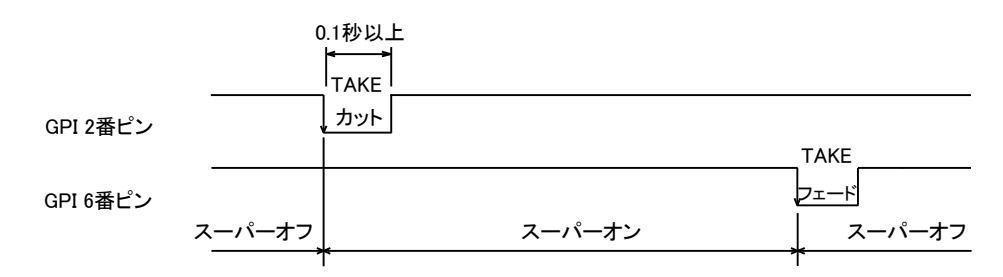

#### (5)CONTROL5

GPIの2番ピンをテロップチェンジ信号、6番ピンをテロップオフ信号に設定します。

2番ピンと6番ピンに同時に信号が入るとトグル動作します。

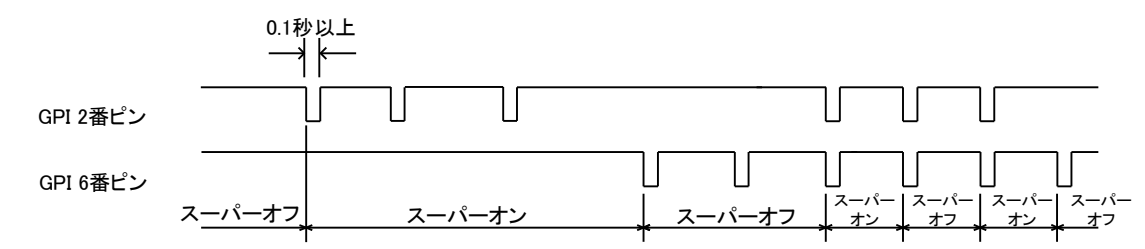

#### (6)CONTROL6

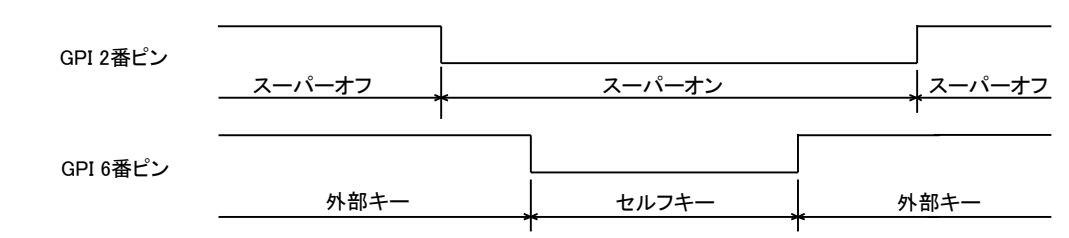

GPIの2番ピンをテイク(レベル)、6番ピンを外部キーとセルフキーの切り替えに設定します。

# (7)CONTROL7

GPIの2番ピンをテイク(レベル)、6番ピンをカットとフェードの切り替えに設定します。

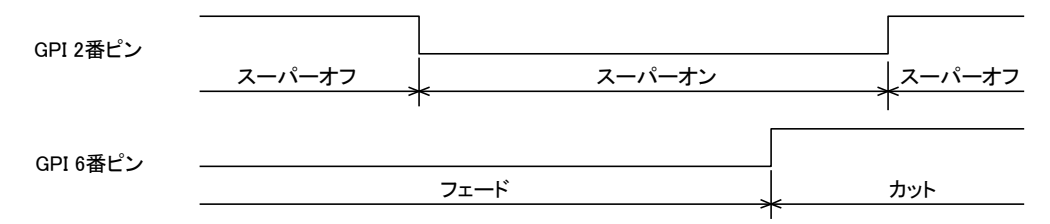

## 6. 引き込み範囲

本機はREF信号の位相に同期して映像が出力されます。525iモードで動作時のLINE信号引き込み範囲(window area)を 下図に示します。(A)は不定領域で、前後どちらのwindow areaに引き込まれるか判りませんので、この範囲にLINE信号 のH位相が来ないようにしてください。入力のLINE信号は直後のH位相に引き込まれ、通常LINE信号は1ライン落ちて出 力されます。入力のライン信号が1ライン遅れていた場合は2ライン落ちます。スーパー信号はフレーム遅延で出力して いる為、全ての位相を引き込みます。

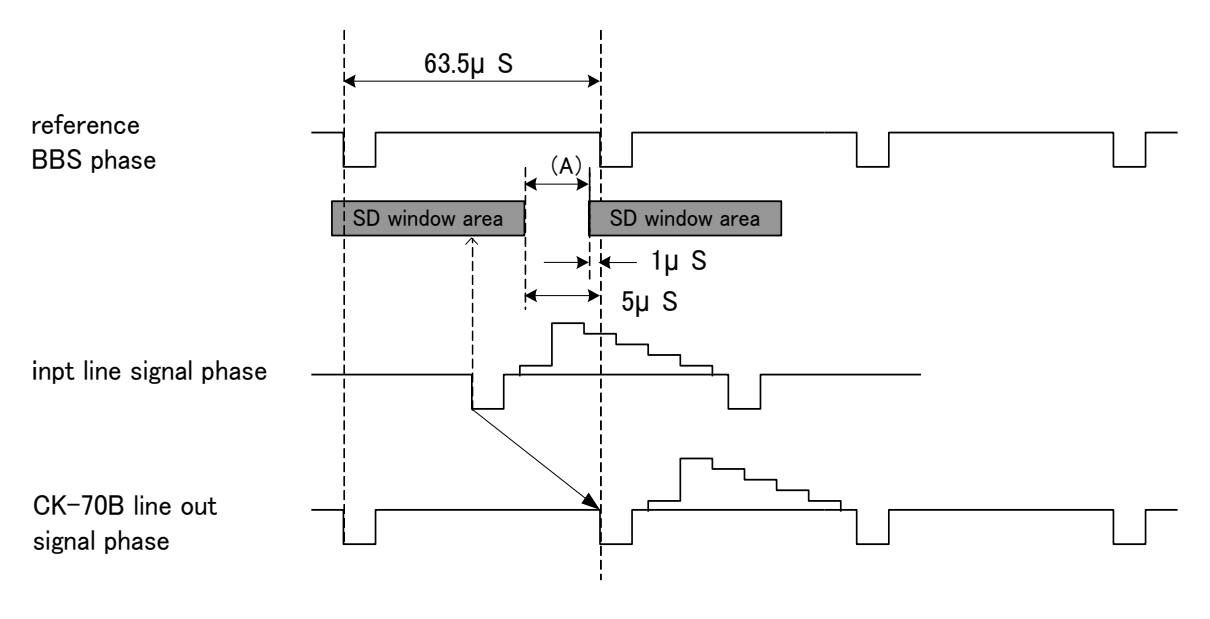

525i window area

1080iモードで動作時のLINE信号引き込み範囲(window area)を下図に示します。(A)は不定領域です。

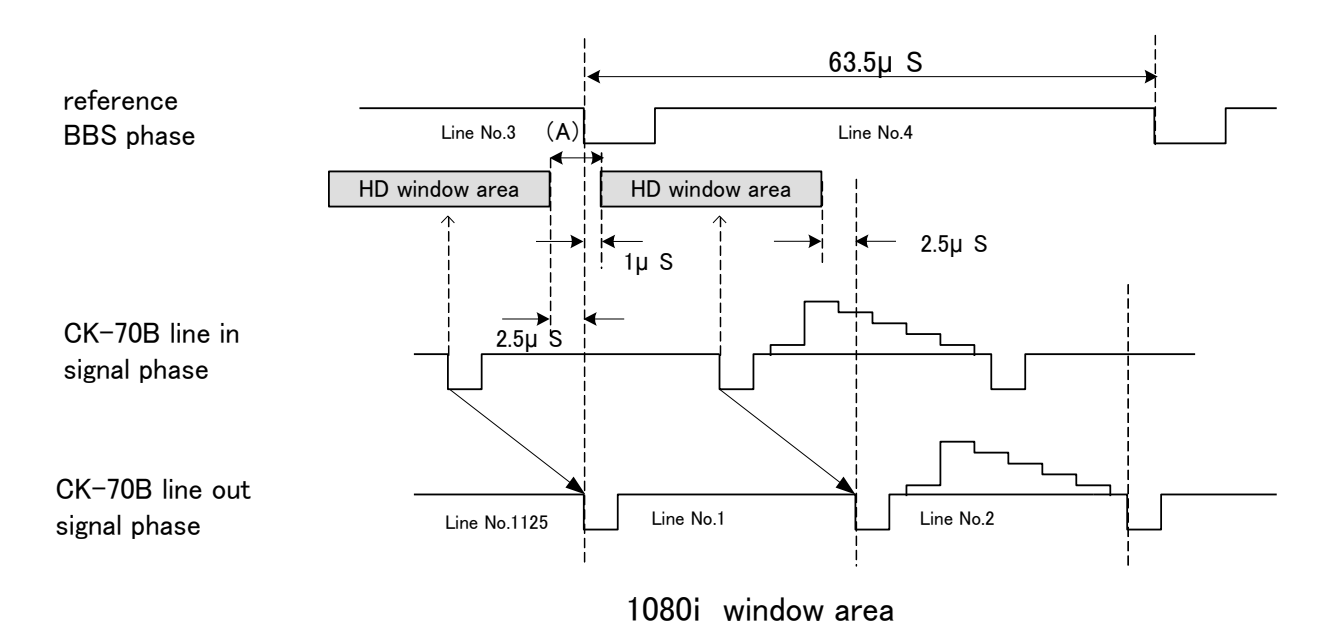

#### ANC期間データーの通過について

LINE INに入力された信号のANC期間データーは通過します。

ANC期間データーも引き込み範囲の影響を受けますので、LINE信号が1LINE落ちて出力される場合はANC期間のデーターも1LINE落ちます。

このため1LINE落ちで出力されている時、局間制御信号等(VANC期間)データーは正規の位置から1LINE落ちます。

### 7. 出力位相調整(SYSTEM PHASE)

CK-70Bには出力位相、及びwindow areaを調整する機能があります。CK-70Bの出力位相を後段の機器の引き込み範囲に合わせたい時や、CK-70Bの出力を1LINE落ちではなく、最短遅延で出力させたい時に便利です。 出力位相調整はメニューのSYSTEM PHASEで行います。最小の遅延で出力させたい時はBBS信号に対してLINE信号が遅れている分プラス6.5 µ s(HDIは2.5 µ s)だけSYSTEM PHASEを調整します。 SYSTEM PHASEの調整範囲はSD:0~858ステップ(1ステップ74ns)、HD:0~2200ステップ(:1ステップ13.5ns)です。

### 8. REF SEL [RSEL]

本機を同一筐体内で複数使用するときにリファレンス信号を内部バス経由で他のモジュールに分配する機能があります。

## OFFに設定した場合

リファレンス信号分配機能は使用せず、REF INコネクターに入力されたREF信号を使用します。

### ・MASTERに設定した場合

REF INコネクターに入力したリファレンス信号を内部バス経由で他のモジュールに分配します。

\*\*同一筐体内に複数のリファレンスMASTERのモジュールが存在しないようにしてください。

\*\*同一筐体内に、コントローラ系モジュール(TLG-70C、VT-70C等)が存在する場合は、MASTERで使用できません。 SUBまたはOFFの設定でご使用ください。

#### SUBに設定した場合

内部バスからリファレンス信号を受信します。ただし同一筐体内にリファレンスMASTERのモジュール(リファレンス MASTER設定のFS-70HD/SD、TLG-70C、VT-70C等)が存在しなければなりません。

# 9. CASCADE [CASC]

複数のCK-70Bを使用し、マルチスーパー装置として使用することができます。その条件として使用する筐体がCK-70B カスケード接続対応の物でなくてはなりません。その確認は弊社にお問い合わせください。 カスケード接続の最小構成はCK-70Bを2台です。この場合2チャンネルのスーパーに対応します。 1台増やす毎に、入力チャンネル数が1チャンネルずつ増えます。最大10チャンネルのスーパーに対応します。

下図は3台のCK-70Bをカスケード接続して3チャンネルスーパーに対応させた接続例です。

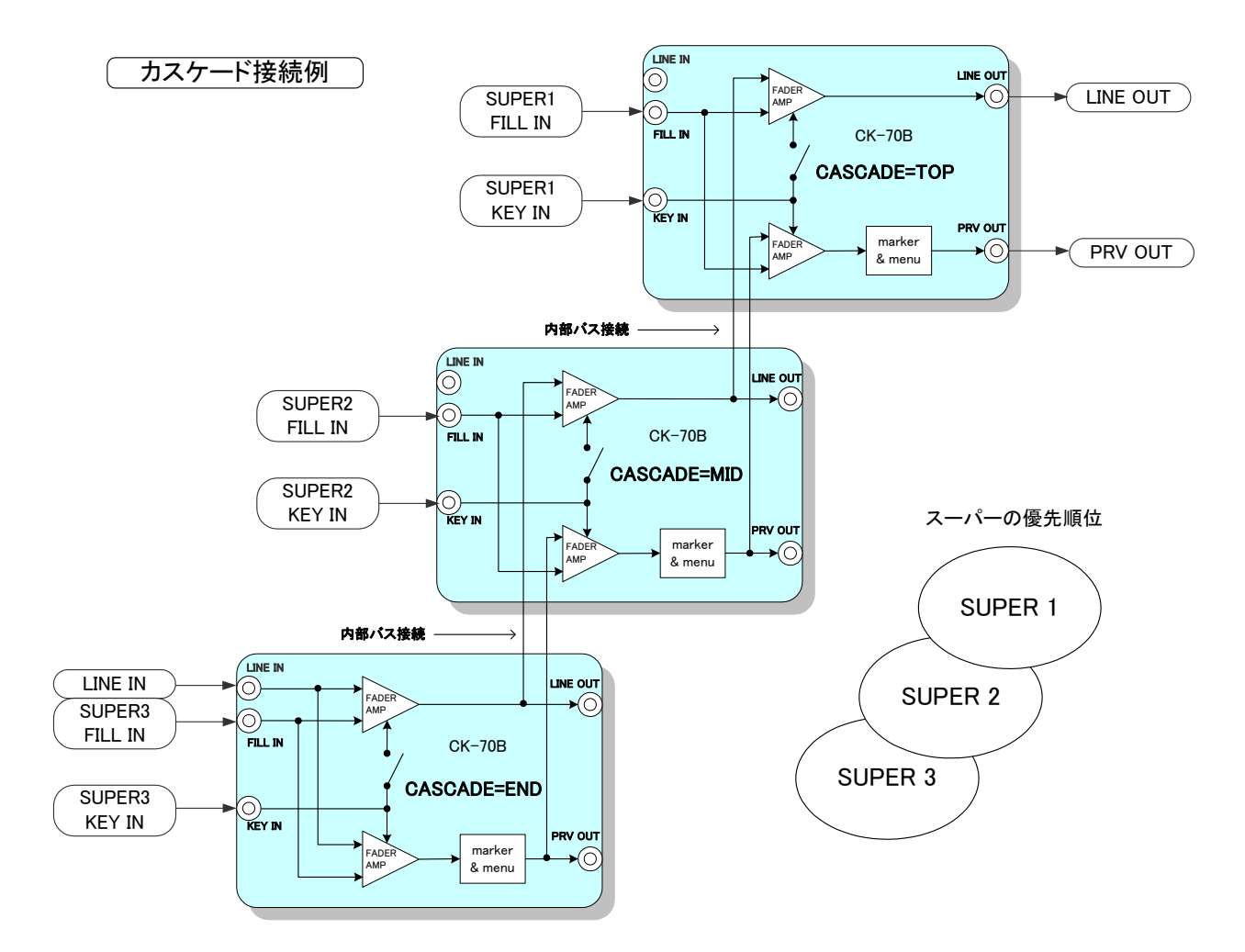

SYSTEMのCASCADEの設定を上図のようにTOP、MID、ENDと設定します。2台でカスケードする時はMIDの設定のモジュールがなくなります。3台以上カスケードする時は、MIDの設定のモジュールを増設します。

カスケード接続を行う際は内部バスで接続を行う関係上モジュール同士を連続的に並べて実装してください。メインモジュール挿入方向から向かって最も左のモジュールをCASCADEのENDに設定します。そして最も右のモジュールを CASCADEのTOPに設定し、TOPとENDの中間のモジュールを全てMIDに設定します。

オプションのEMG-70、プリセットパネルを使用すると、最大9個のモジュールの基本設定を簡単に変更することができ、エマージェンシースルーにも対応します。同一筐体内で複数のCASCADEのセットを実現することも可能です。

カスケードの設定を変更(決定)すると、メニューとマーカーの設定も一緒に変更されます。※ TOP、OFFを選択した場合は DISPLAY=ON, SAFETY MARKER=86%, 4:3MARKER=OFFになります。 MID、ENDを選択した場合は DISPLAY=OFF, SAFETY MARKER=OFF, 4:3MARKER=OFFになります。 そのため、メニュー表示マーカーの設定を変更する場合は、先にカスケードの設定を変更して下さい。 カスケードの設定をMID, ENDに変更した場合はメニューとマーカーの表示が強制的にOFFの状態になります。その後手動 でメニューとマーカーを表示させることは出来ますが、プレビュー画面もカスケードされている為メニューとマーカーが複 数重なって表示される場合があります。

※DIPスイッチの3番をONにするとカスケードの設定を変更してもメニューとマーカーの設定は変更されません。

## 10. KEY CLIP

スーパー信号の抜け具合を調整します。外部キーの場合はLUMI CLIPの設定が反映されます。

セルフキーの場合はフィル信号の輝度、彩度のレベルからキー信号を生成するため、LUMI CLIPとCHROMA CLIPの設 定が反映されます。

(1)LUMINANCE CLIP

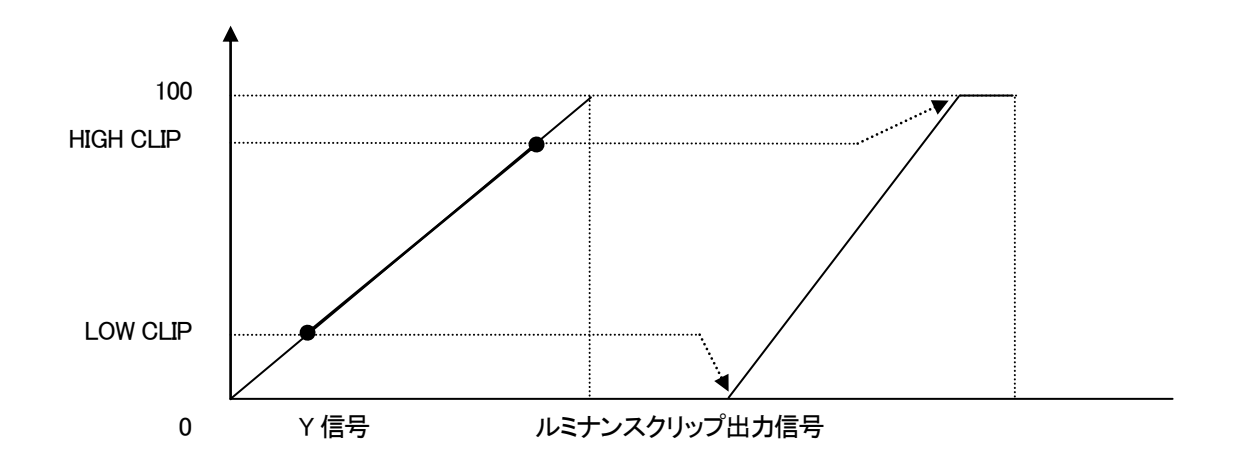

ルミナンスクリップ出力信号はロークリップ点を0、ハイクリップ点を100として出力されます。 H:100 L:0で入力信号がそのまま出力されます。 (2)CHROMA CLIP

KEY SELECTでSELF選択時(セルフキーモード)のみ有効です。

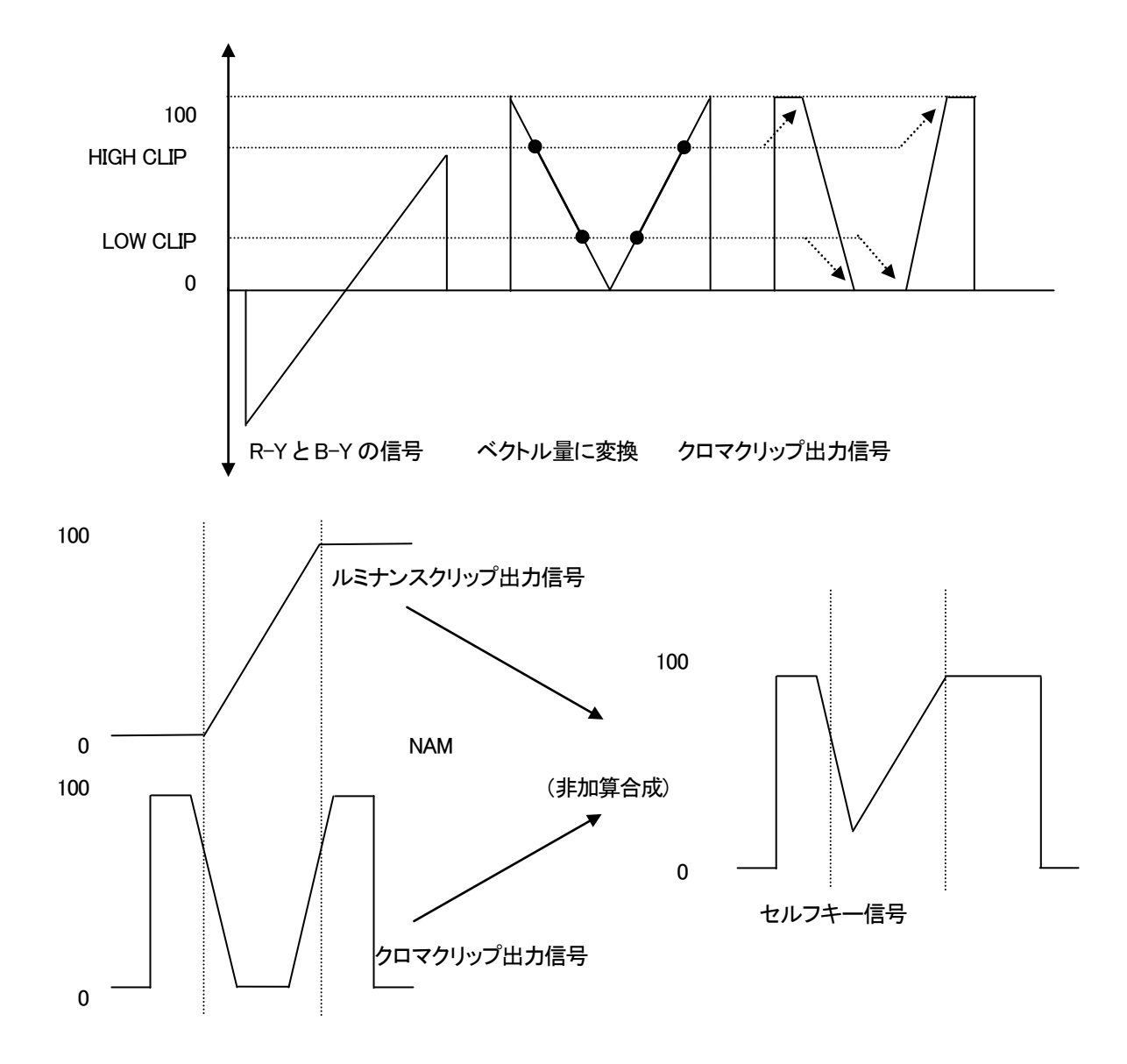

クロマクリップ出力信号は、R-YとB-Yの信号をベクトル量に変換し、ルミナンスクリップ出力信号と同様にHIGHクリップと LOWクリップを調整します。ルミナンスクリップ出力信号とクロマクリップ出力信号をNAM(非加算合成)し、セルフキー信号 として使います。H:100 L:0で入力信号がそのまま出力されます。

# 11. 操作例

525i(D1-SDI)のライン信号にフィル+キーの信号をスーパーインポーズします。

(1) MENUを押して設定メニューに入ります。MENUを押した直後は「SYSTEM」が選択されます。

| プレビュー画面   |            | 表示器  |
|-----------|------------|------|
| MAIN MENU | →SYSTEM    | SYS  |
|           | TRANSITION | TRN  |
|           | FILL       | FILL |
|           | EDGE       | EDGE |
|           | KEY CLIP   | LCLP |
|           |            |      |
|           |            |      |
|           |            |      |
|           |            |      |

図中の太い文字はプレビュー画面上で白文字表示されます。→SYSTEMは選択されていることを意味します。選択され ていない項目はグレーの文字で表示されます。図中の表示器は本体正面の表示器のメニューを示します。MENU\_SELを 回すと項目が替わり、MENU\_SELを押すと決定、または下の階層メニューへ移ります。キャンセル、または上の階層メ ニューへ移る場合はMENUを押します。

- (2) MENU\_SELを回して「SYSTEM」を選択しMENU\_SELを押します。
- (3) MENU\_SELを回して「FORMAT」を選択します。

| フレヒュー画面       |      | 表示器  |
|---------------|------|------|
| →FORMAT       | 80i  | FOR  |
| SUPER FORMAT  | 525i | SPFM |
| KEY SELECT    |      | KSEL |
| KEY POSITION  |      | KPOS |
| AUTO GAIN     |      | AGAI |
| REMOTE CONT   |      | REMO |
| SAFETY MARKER |      | MARK |
| 4:3 MARKER    |      | 4:3  |
| COLOR LIMIT   |      | CLIM |
| SYSTEM PHASE  |      | PHAS |
| DISPLAY       |      | MENU |
| REF SEL       |      | RSEL |
| CASCADE       |      | CASC |

\*\*例として現在は「FORMAT」が選択されています。

(4) MENU\_SELを押して項目を決定します。「→」が以前設定されていたパラメータ部へ移動します。

| プレビュー画面 |       | <br>表示器 |
|---------|-------|---------|
| FORMAT  | → 80i | 80i     |
|         | 525i  | 525i    |

\*\*例として現在は「1080i」が設定されています。

(5) MENU\_SELを回して「525i」を選択します。

| プレビュー画面     |               | 表示器  | _ |
|-------------|---------------|------|---|
| FORMAT      | 80i           | 80i  |   |
|             | <b>→</b> 525i | 525i |   |
| · · · · · · |               | <br> |   |

\*\*パラメータを変更しない場合はMENUを押します。以前の設定のまま「→」が項目部へ移動します。

## (6) MENU\_SELを押してパラメータを決定します。「→」が自動で項目部へ移動します。

| ノレヒュー画面 |                | _ | 衣示奋  |
|---------|----------------|---|------|
| FORMAT  | 80i            |   | 80i  |
|         | → <b>525</b> i |   | 525i |

± – m

以下、MAIN MENU > SYSTEMの階層にてスーパー信号、トランジションの設定を行います。

- (7) MENU\_SELを回して「KEY SELECT」を選択しMENU\_SELを押します。
- (8) MENU\_SELを回して「EXT」を選択しMENU\_SELを押します。

| プレビュー画面      |      | 表示器  |
|--------------|------|------|
| FORMAT       | →EXT | EXT  |
| SUPER FORMAT | SELF | SELF |
| KEY SELECT   | AUTO | AUTO |

(9) MENUを押してメインメニューに戻ります。

(10)MENU\_SELを回して「FILL」を選択しMENU\_SELを押します。

(11)MENU\_SELを回して「FILL SELECT」を選択しMENU\_SELを押します。

(12)MENU\_SELを回して「EXT」を選択しMENU\_SELを押します。

| プレビュー画面       |       | <br>表示器 |
|---------------|-------|---------|
| FILL SELECT   | →EXT  | EXT     |
| FILL POSITION | WHITE | WH      |
|               | BLACK | BL      |
|               | VARI  | VARI    |

(13)MENUを押し設定メニューに戻ります。

(14)MENU\_SELを回して「TRANSITION」を選択しMENU\_SELを押します。

(15)MENU\_SELを回して「ON TAKE MODE」を選択しMENU\_SELを押します。

(16)MENU\_SELを回して「FADE」を選択しMENU\_SELを押します。

\*\*OFF TAKE MODEも同様に設定します。

| プレビュー画面       |      | <br>表示器 |
|---------------|------|---------|
| ON TAKE MODE  | →CUT | CUT     |
| OFF TAKE MODE | FADE | FADE    |

(17)MENU\_SELを回して「ON FADE SPEED」を選択しMENU\_SELを押します。

(18)MENU\_SELを回して「トランジション時間」を設定しMENU\_SELを押します。

\*\*OFF FADE SPEEDも同様に設定します。

| プレビュー画面        |    | <u>.</u> | 表示器 |
|----------------|----|----------|-----|
| ON TAKE MODE   | 10 |          | 10  |
| OFF TAKE MODE  |    |          |     |
| ON FADE SPEED  |    |          |     |
| OFF FADE SPEED |    |          |     |

(19)MENUを押して階層を抜けます。

(20)TAKEを押すとランプが点灯し、LINE OUTにスーパーが表示されます。

(21)もう一度TAKEを押すとLランプは消灯し、LINE OUTからスーパーの表示が消えます。

## 12. 工場出荷時の設定

下記の操作で工場出荷時の設定に戻ります。

(1)MENU\_SELを押したまま、本体の電源スイッチをONします。

(2)本体ディスプレイにメニューが表示されたら、MENU\_SELを放します。

\*\*メニューツリーの網掛け文字部が工場出荷時の設定です。

# 13. TAKE リモコン(オプション)

(1)スーパーのON/OFF

REMOTEの設定をCONTROL1にして使用します。詳細は「4.5.REMOTE」を参照してください。TAKEを押すと、スーパーがONします。再度押すとOFFします。

1. GPI

編集機のGPIなど外部からTAKEとEXT/SELF KEYが制御できます。

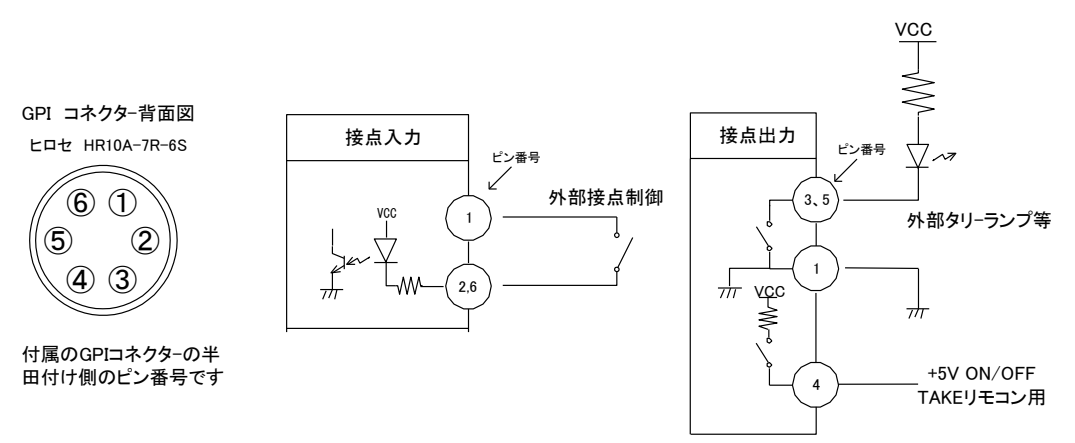

| ピン番 | 信号   | 機能                        |
|-----|------|---------------------------|
| 2   | 接点入力 | スーパーの ON/OFF。トリガー制御。      |
| 6   | 接点入力 | 外部キー/セルフキーの切り替え。オルタネイト制御。 |
| 1   | GND  |                           |
| 3   | 接点出力 | スーパーが ON の時、MAKE します。     |
| 5   | 接点出力 | スーパーが ON の時、MAKE します。     |
| 4   | +5V  | TAKEリモコン用 +5V ON/OFF。     |

# 注意)

TAKE リモコン使用時は2、4番ピンを占有します。

接点の制御仕様は7パターンあり変更できます。詳細は「4.5 REMOTE」を参照してください。

コネクターの4番からは+5Vが出力されています。指定機器(オプション機器)以外は接続しないようお願いします。

TTL信号で制御する際は、吸い込み電流が12mAまで耐えられるデバイスで駆動してください。

接点の絶対最大定格は 60V、300mA です。外部抵抗で電流を 300mA 以下に制限してください。

・TTLレベルでコントロールする場合(例:REMOTE設定 CONTROL1)

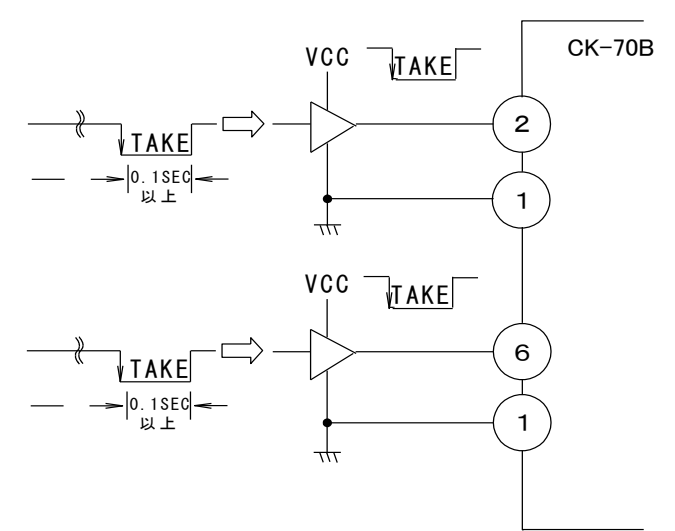

# 6. トラブルシューティング

トラブルが発生した場合の対処方法です。(文中の→は対処方法を示しています)

- 現象 入力信号素材が正常にモニターに出力されない!
- 原 因 ・映像フォーマットの設定がシステムに合っていますか?
  - →SYSTEMのFORMATとSUPER FORMATの設定を確認してください。
  - ・SYSTEMのREFSELの設定はOFF、またはMASTERになっていますか?
  - REF信号とLINE信号は同期していますか?
  - →REF信号とLINE信号は同期したものを使用してください。
  - ・SYSTEMのREFSELの設定がSUBになっていますか?
  - ・同一の筐体の中にリファレンスMASTERのモジュールが存在していますか?
  - →SYSTEMのREFSELの設定をOFFにして本機にREF信号を供給してください。
  - ・同一の筐体の中にリファレンスMASTERのモジュールが複数存在していませんか?
  - →リファレンスMASTERのモジュールを複数入れないでください。
  - ・SYSTEMのCASCADEの設定は"OFF"になっていますか?
  - →CASCADEの設定をOFFにして下さい。

# 現象 設定したデーターがバックアップされない!

- 原因・設定した最後にMENU\_SELを押してからメニューを閉じられましたか?
  →設定した最後にはMENU\_SELを押してからMENUを押してメニューから抜けてください。
- 現象 TAKEリモコンの操作がうまくいかない!
- 原因・SYSTEMのREMOTEの設定は"1"になっていますか?→REMOTEの設定を"1"にして下さい。
- 現象 カスケード接続がうまくいかない!
- 原因・SYSTEMのCASCADEの設定は適切ですか?

・カスケードするモジュールは隣り合わせになっていますか? ・LINE信号を入力するモジュールは一番左側のモジュールになっていますか? →「4.9.CASCADE」を参照し、CASCADE の設定を正しく行って下さい。

・使用している本体はカスケード接続に対応した物ですか?

→筐体のシリアル番号を確認し、弊社へ問い合わせください。

- 現象 LINE信号が垂直方向に揺すれる!
- 原因・REF信号とLINE信号は同期していますか?
  - →REF信号とLINE信号は同期したものを使用してください。
  - ・LINEとリファレンス信号の位相差が十分ありますか?
  - →本機の LINE 入力部には 1 ラインの AVDL を内蔵しており、LINE 信号とリファレンス信号の位相関係によっては 不安定な状態になることがあります。基本的に LINE 信号がリファレンス信号より進んでいる時はリファレンス信 号の H 位相に引き込み、その関係が逆の場合は 1H 落としてリファレンス信号の H 位相に引き込みます。よって 同相の時は、1H 落ちるか否かの瀬戸際となり、不安定な状態になることがあります。この時 SYSTEM の SYSTEM PHASE でリファレンスの位相を内部で遅らせ、LINE 信号がリファレンス信号より進んだ安定な状態に することができます。「4.7 の SYSTEM PHASE」を参照してください。

#### 現象 メニューが表示されない!

- **原因**・SYSTEMのDISPの設定は"ON"になっていますか?
  - →DISPの設定をONにして下さい。
  - CASCADEの設定を変更されましたか?
  - →CASCADEの設定を"MID"か"END"にすると強制的にDISPの設定が"OFF"になります。 CASCADEの設定を"MID"か"END"でメニューを表示したい場合は先にCASCADEを変更してから DISPの設定を行ってください。
- 現象マーカーが表示されない!
- 原因・SYSTEMのSAFETY MARKERの設定は適切ですか? →SAFETY MARKERの設定を80%か、86%にして下さい。
  - ・SYSTEMの4:3 MARKERの設定は"ON"になっていますか?
  - →4:3 MARKERの設定をONにして下さい。
  - CASCADEの設定を変更されましたか?
  - →CASCADEの設定を"MID"か"END"にすると強制的にMARKER(SAFETY, 4:3)の設定が"OFF"になります。 CASCADEの設定を"MID"か"END"でマーカーを使用したい場合は先にCASCADEを変更してから MARKERの設定を行ってください。
- 現象 SNMPのFAN SPEED TRAPが頻繁に入る。警告では無いので無効にしたい!
- **原 因**・DIPスイッチの8番の設定は ON(下)になっていますか?
  - →DIPスイッチの8番を ON(下)にしてください。

# 7.仕様

| 1. 機能        |                                                                                                |  |
|--------------|------------------------------------------------------------------------------------------------|--|
| スーパー         |                                                                                                |  |
| ・キー入力        | ハイ・クリップ、ロー・クリップ調整                                                                              |  |
| ・スーパー色       | バリアブル・カラー、フィル入力                                                                                |  |
| エッジ          |                                                                                                |  |
| ・ エッジ色       | バリアブル・カラー、外部エッジカラー(フィル入力)                                                                      |  |
| ・ハード         | エッジ幅 2ドット、4ドット、6ドット、8ドット                                                                       |  |
| ・ソフト         | エッジ幅 2ドット、4ドット、6ドット、8ドット                                                                       |  |
| ・ドロップ        | エッジ幅 2ドット、4ドット                                                                                 |  |
| セルフキー        | Y+Cのセルフキーで低輝度のカラー信号も綺麗に抜けます。KEYのク                                                              |  |
|              | リップレベル調整機能があり、抜け具合を調整することができます。                                                                |  |
| 簡易アップコンバーター  | HDのライン信号にSDのフィル、キー信号をスーパーインポーズできま                                                              |  |
|              | र्च,                                                                                           |  |
|              | ・。<br>※ピクセル拡大無し、表示ポジション全範囲移動可                                                                  |  |
| トランジション      | カット、フェード                                                                                       |  |
| ポジション移動      | HD: ±1920ドット、±1080ライン(2ドット、2ラインステップ)                                                           |  |
|              | SD: ±720ドット、 ±484ライン (2ドット、 2ラインステップ)                                                          |  |
|              |                                                                                                |  |
| Keyポジション移動   | Key信号の水平ポジションを移動することができます。                                                                     |  |
|              | HD: ±1920ドット(1ドットステップ)                                                                         |  |
|              | SD: $\pm$ 720ドット(1ドットステップ)                                                                     |  |
| 出力位相調整       | HD:0~30 µ s(約13.5nsステップ)                                                                       |  |
|              | SD:0~60 µ s(約74nsステップ)                                                                         |  |
| エマージェンシースルー  | 電源を遮断した時、LINE OUTのみエマージェンシースルー機能が働き                                                            |  |
|              | ます。                                                                                            |  |
|              | ※カスケード接続時は特性上、エマージェンシースルーはご使用いただけません。カス                                                        |  |
|              | ケード接続をしてエマージェンシースルー機能を使いたい場合はオプションのエマージェン                                                      |  |
|              | シースルーモジュール(EMG-70)が必要です。                                                                       |  |
| カスケード接続      | 9台のCK-/0Bをカスケートして9チャンネルスーハーか可能です。                                                              |  |
|              | ※平徳をガスケート接続9る場合、旧国体(V-Dus70、VDus-73、VDus-74川よこ使用できません、Vhue-70B、Vhue-73B、Vhue-74B、Vhue-74Hが必要です |  |
| 外部コントロール     | GPI制御でスーパーをON/OFFできます。                                                                         |  |
| リファレンス分配機能   | リファレンス信号を、内部バス経由で同一筐体内の他のモジュールへ                                                                |  |
|              | 分配することができます                                                                                    |  |
|              | ライン信号に同期にリファレンス信号を分配しません。                                                                      |  |
|              | ファンロウに回知し、リンフレンへ自らて刀配しよどい。<br>BBS信号に同期、リファレンス信号を分配しません。                                        |  |
| • EXT MASTER | BBS信号に同期、リファレンス信号を管体内のバスに出力します。                                                                |  |
| · EXT_SUB    | リファリンス信号を管体の内部バスから受信します                                                                        |  |
|              | ※1 同一筐体内に、他のコントローラー系モジュールが存在する場合は、MASTERモード                                                    |  |
|              | は使用できません。                                                                                      |  |
|              | ※2 CK-70Bが内部バスに供給するリファレンス信号は、カラーフレームの情報がありませ                                                   |  |
|              | んのでHSC-70B等のアナロク出力を備えるモジュールに対してカラーフレーム情報を送る                                                    |  |
|              | ことはてきません。<br>※3 同一筐体内に、他のコントローラー系モジュールが存在する場合は、そこからリファレ                                        |  |
|              | ンスが供給されます。                                                                                     |  |

# 2. 定格

| 入力信 <del>号</del> |                                                 |
|------------------|-------------------------------------------------|
| · REF IN         | BBS、0.43Vp-p/75Ω、BNC 1系統                        |
| · LINE IN        | SMPTE292M、SMPTE259M-C準拠、0.8Vp-p/75Ω、BNC 1系統     |
| · KEY IN         | SMPTE292M、SMPTE259M-C準拠、0.8Vp-p/75Ω、BNC 1系統     |
| • FILL IN        | SMPTE292M、SMPTE259M-C準拠、0.8Vp-p/75Ω、BNC 1系統     |
| 出力信号             |                                                 |
| · LINE OUT       | SMPTE292M、SMPTE259M-C準拠、0.8Vp-p±10%/75Ω、BNC 1系統 |
| · PV OUT         | SMPTE292M、SMPTE259M-C準拠、0.8Vp-p±10%/75Ω、BNC 1系統 |
| 外部L/F            |                                                 |
| · GPI            | 接点入出力 HR10A-7R-6S (ヒロセ) 1系統                     |
|                  | 入力×2 ※1、出力×2 ※2                                 |
|                  | ※1 TTL信号で制御する際は、吸い込み電流が12mAまで耐えられるデバイスで駆動してく    |
|                  | ださい。※2 接点の絶対最大定格は60V、300mAです。外部抵抗で電流を300mA以下に制  |
|                  | 限し(いた))。<br>2)/                                 |
|                  |                                                 |
| 映像フォーマット         | HD:1080i/59.94、SD:525i/59.94                    |
| 質量               | 380g (コネクターモジュールを含む)                            |
| 動作温度·動作湿度        | 0~40°C・20~80%RH(ただし結露なき事)                       |
| 消費電力             | 14VA (2.8A)                                     |

# 3.性能

| 入力特性                     |                                                                                                  |
|--------------------------|--------------------------------------------------------------------------------------------------|
| · LINE IN、KEY IN、FILL IN |                                                                                                  |
| 分解能                      | 10bit                                                                                            |
| サンプリング周波数                | HD:74.18MHz、SD:13.5MHz                                                                           |
| イコライザー特性                 | HD:100m/5CFB、SD:300m/5C2V                                                                        |
| 反射減衰量                    | HD:5 MHz~742.5 MHz、15 dB 以上                                                                      |
|                          | HD:742.5 MHz~1.485 GHz 、10 dB 以上                                                                 |
|                          | SD:5 MHz~270MHz 、15 dB以上                                                                         |
| 出力特性                     |                                                                                                  |
| · LINE OUT, PV OUT       |                                                                                                  |
| 分解能                      | 10bit                                                                                            |
| サンプリング周波数                | HD:74.18MHz、SD:13.5MHz                                                                           |
| 信 <del>号</del> 振幅        | 0.8Vp-p±10%/75Ω                                                                                  |
| 反射減衰量                    | HD:5 MHz~742.5 MHz、15 dB 以上                                                                      |
|                          | HD:742.5 MHz~1.485 GHz 、10 dB 以上                                                                 |
|                          | SD:5 MHz~270MHz 、15 dB 以上                                                                        |
| 立ち上がり/立ち下がり時間            | HD:270pS 以下(20%~80%間)                                                                            |
|                          | SD:0.4ns~1.5ns(20%~80%間)                                                                         |
| オーバーシュート                 | 10%以下                                                                                            |
| DCオフセット                  | $0V \pm 0.5V$                                                                                    |
| ジッター特性                   |                                                                                                  |
| アライメント                   | 0.2UI                                                                                            |
| タイミング                    | HD:1.0UI, SD:0.2UI                                                                               |
| 本線遅延時間                   | HD:1.2µs、SD:4.8µs 以内                                                                             |
|                          | ※リファレンス信号入力時、ライン信号がリファレンスリファレンス信号より進んでいる場合                                                       |
|                          | (HD:1.2μs、SD:48μs以上)はLINE、スーハー信号共にリノアレンス信号と同位相で出力<br>されますが、リファレンス信号と同相、または遅れている場合は11NF落ちで出力されます。 |
| フィル、キー遅延時間               | HD:1フレーム+1.2µs、SD:1フレーム+4.8µs 以内                                                                 |
| GPI                      |                                                                                                  |
| ・ 接点入力                   | 12mA 最大定格                                                                                        |
| ・接点出力                    | 60V/300mA 最大定格                                                                                   |

# 8. ブロック図

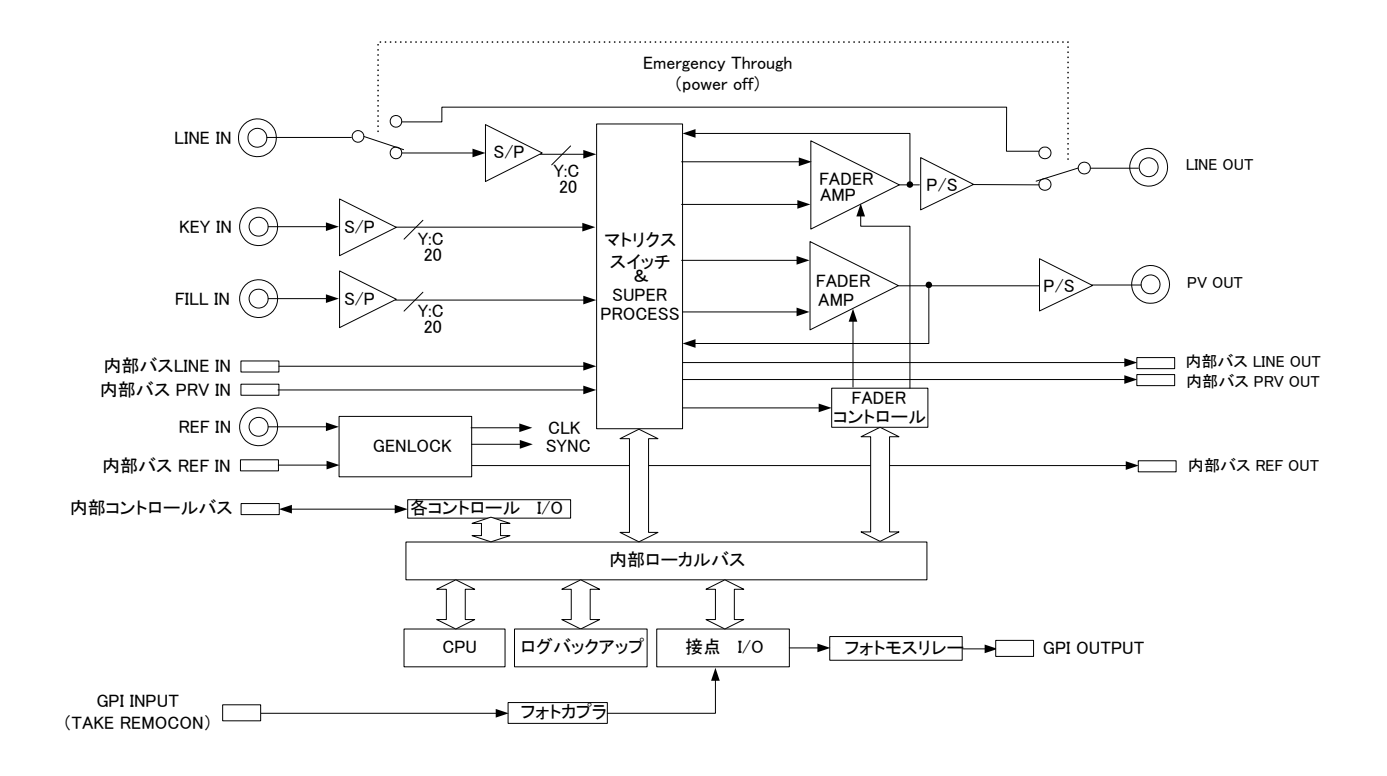

# 9. リモコン外形寸法図

# 1. TAKE リモコン(オプション)

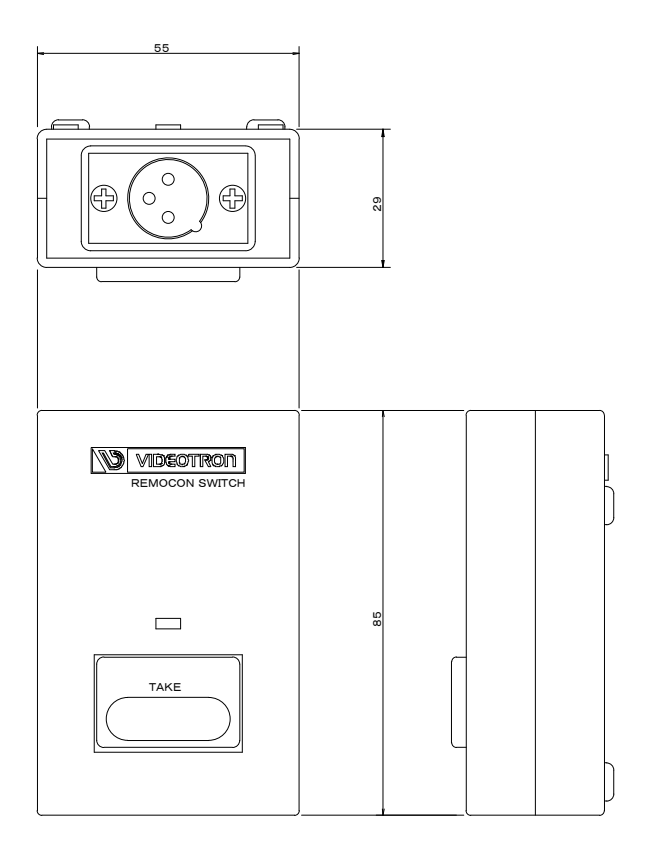

#### 御使用者各位

# ビデオトロン株式会社

製造技術部

# 緊 急 時 の 連 絡 先 に つ い て

日頃は、当社の製品をご使用賜わりまして誠にありがとうございます。 ご使用中の製品が故障する等の緊急時には、下記のところへご連絡いただければ 適切な処置を取りますので宜しくお願い申し上げます。

#### 記

#### ◎営業日の連絡先

# ビデオトロン株式会社 製造技術部

〒193-0835 東京都八王子市千人町2-17-16

- TEL 042-666-6329
- FAX 042-666-6330
- 受付時間 8:30~17:00

e-mail: cs@videotron.co.jp

◎土曜・日曜・祝祭日の連絡先

- 留守番電話 042-666-6311
- 緊急時 090-3230-3507
- 受付時間 9:00~17:00

※携帯電話の為、通話に障害を起こす場合がありますので、あらかじめご了承願います。

# 無断転写禁止 ——

・このファイルの著作権はビデオトロン株式会社にあります。

・このファイルに含まれる文書および図版の流用を禁止します。